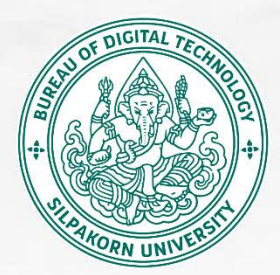

# แนะนำการใช้งาน SU Drive

# Version 1.00 (671204)

## Presented by :

ฝ่ายนวัตกรรมและวิชาการ สำนักดิจิทัลเทคโนโลยี มหาวิทยาลัยศิลปากร

### การใช้งาน SU Drive บนเว็บเบราว์เซอร์ (Web Browser)

เราสามารถเริ่มต้นใช้งาน SU Drive ได้โดย เข้าสู่ระบบที่ https://drive.su.ac.th/

| @8 <sub>0</sub>                                                                                        |  |
|----------------------------------------------------------------------------------------------------|--|
| Log in to SU Drive<br>Account name<br>Password<br>→ Log in<br>Forgot password?<br>Log in with a device |  |
| SU Drive – a safe home for all your data                                                               |  |

หน้าต่างในการ Log in เข้า SU Drive

#### การ Log In เข้าสู่ระบบ SU Drive

สามารถ Log in เพื่อใช้งาน ได้ด้วย SU IT Account

| • | S                    |   |
|---|----------------------|---|
|   | Log in to SU Drive   |   |
| ( | Account name         |   |
| ( | Password             | 0 |
|   | ightarrow Log in     |   |
|   | Forgot password?     |   |
|   | Log in with a device |   |
|   |                      |   |

• กรอก SU IT Account และ Password จากนั้นกด Log in

## <u>ส่วนตอบโต้ผู้ใช้งานของ SU Drive (User Interface)</u>

| SU Filter filenames X          |                                               |  |  |
|--------------------------------|-----------------------------------------------|--|--|
| 🖿 ไฟล์ทั้งหมด                  | 4 5                                           |  |  |
| Personal Files                 | \$                                            |  |  |
| <ul><li>★ รายการโปรด</li></ul> |                                               |  |  |
| +≗ Shares ✓                    | <b>1 3</b>                                    |  |  |
| All folders                    | ไม่มีไฟล์ที่นี่                               |  |  |
| 2                              | ลองอัปโหลดเนื้อหาหรือซิงค์กับอุปกรถเอ็นของคุณ |  |  |
| 盲 ไฟล์ที่ถูกลบ                 |                                               |  |  |
| 🕒 ใช้ไป 0 B จาก 100 GB         |                                               |  |  |
| 🌣 การดั้งค่าไฟล์               |                                               |  |  |

#### User Interface ของ SU Drive

ตารางที่ 1 แสดงรายละเอียด User Interface ของ SU Drive

| No. | List                | รายละเอียด                                        |  |
|-----|---------------------|---------------------------------------------------|--|
| 1   | Apps Selection Menu | ส่วนแสดง Application ของระบบ                      |  |
| 2   | Apps Information    | ส่วนช่วยในการเข้าถึงข้อมูล                        |  |
| 3   | Application View    | หน้าจอแสดงส่วนของ Data                            |  |
| 4   | Navigation Bar      | แสดงตำแหน่งของ                                    |  |
| 5   | New button          | ปุ่ม Upload ไฟล์ / สร้าง New Folder, Request File |  |
| 6   | Search              | ค้นหาข้อมูล (File/Folder)                         |  |
| 7   | Notification        | การแจ้งเตือนการทำงานของระบบ                       |  |
| 8   | Settings menu       | การตั้งค่าส่วนบุคคล                               |  |
| 9   | Grid view button    | ปรับการแสดงผล File/Folder เป็นรูปแบบ Grid         |  |

#### <u>การอัปโหลดข้อมูล (Upload Data)</u>

ระบบ SU Drive รองรับการอัปโหลดข้อมูลประเภทไฟล์ (File) และโฟลเดอร์ (Folder) เพื่อให้ผู้ใช้งาน สามารถจัดเก็บและจัดการข้อมูลได้อย่างมีประสิทธิภาพ วิธีการและขั้นตอนการอัปโหลดข้อมูลมีดังนี้

<u>วิธีการที่ 1</u> ลากและวางไฟล์หรือโฟลเดอร์จาก**ตัวจัดการไฟล์ (File Explorer)** ของคุณลงในแอปพลิเคชัน SU Drive บนเว็บเบราว์เซอร์ เพื่ออัปโหลดข้อมูลไปยังระบบ

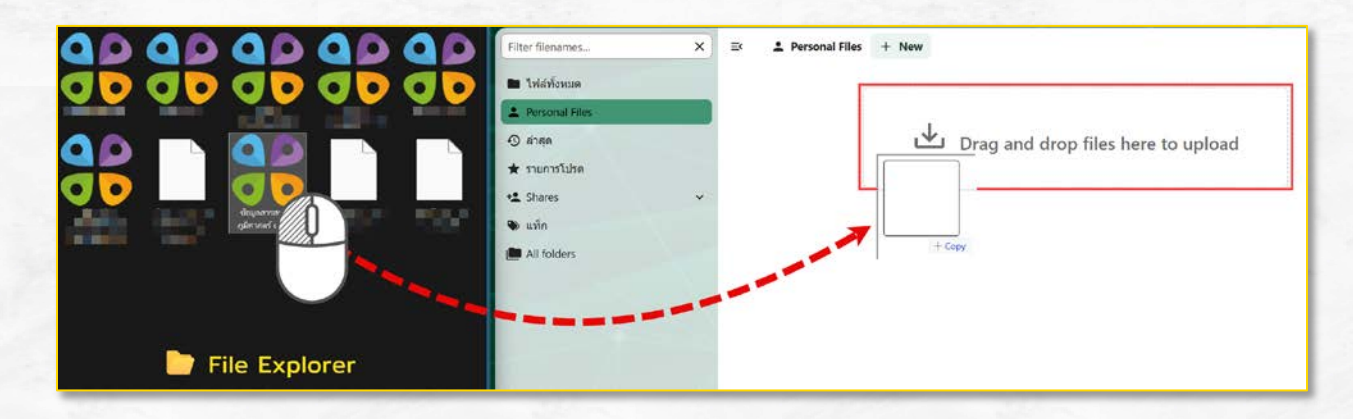

<u>วิธีการที่ 2</u> Upload Data ผ่านระบบ

- ทำการคลิกที่ปุ่ม + NEW + New
- ทำการเลือกประเภทข้อมูลที่จะ Upload ในนี้ประกอบด้วย 2 ประเภทคือ Files กับ Folder

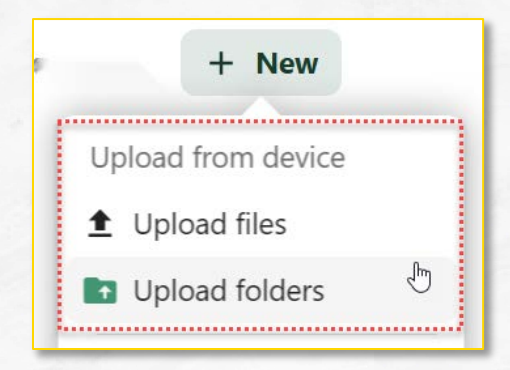

- เลือก File ที่จะ Upload (สามารถเลือกได้มากกว่าครั้งละ 1 ไฟล์)
- เลือก Folder ที่จะ Upload

 คลิก OK ระบบเริ่มจะทำการ Upload Data เข้า SU Drive ในระหว่างดำเนินการระบบจะแสดง ความคืบหน้าการทำงาน ดังภาพ

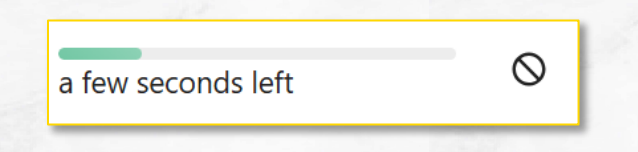

เมื่อ Upload Data เสร็จสิ้น ระบบจะแสดงผลตามภาพ

| @ <sup>8</sup> U 📮 🖷 🖬 🖌 |                                |    | ۹ 🔺 📕              |  |
|--------------------------|--------------------------------|----|--------------------|--|
| Filter filenames X       | E Personal Files + New         |    | =                  |  |
| ไฟล์ทั้งหมด              | 🖹 ประเภท 🛅 แก้ไขเมื่อ 🚢 People |    |                    |  |
| 2 Personal Files         | 🗖 ชื่อ 🔺                       |    | ชนาด แก้ไขเมื่อ    |  |
| ூ ล่าสุด<br>★ รายการโปรด | 🗖 ฐานข้อมูล อ.อู่ทอง           | +2 | 240 MB 🗏 ปีที่แล้ว |  |
| +🛓 Shares 🗸 🗸            | 1 file                         |    | 240 MB             |  |
| 🖜 แท็ก                   |                                |    |                    |  |
| All folders              |                                |    |                    |  |
|                          |                                |    |                    |  |
| 📋 ไฟล์ที่ถูกลบ           |                                |    |                    |  |
| 🕒 ใบไป 0 B จาก 100 GB    |                                |    |                    |  |
| 🗱 การดั้งค่าไฟล์         |                                |    |                    |  |